# **Installing Kubuntu on Windows 7 Machine**

- 1. Make System Repair Disk
- 2. Download Kubuntu iso image
- 3. Burn iso image to DVD
- 4. Install

### Make System Repair Disk

|                                                        | + ×                                                                                                    |                                                                                                    |
|--------------------------------------------------------|----------------------------------------------------------------------------------------------------|----------------------------------------------------------------------------------------------------|
|                                                        | ଏ + ଓ 🖙 Documenti - Microsoft Word                                                                                                    | - • ×                                                                                                    |
| Programs (4)                                           | Home Insert Page Layout References Mailings Review View                                                                                                 | ۵ ()                                                                                                    |
| Create a System Repair Disc                            | Colors                                                                                                    | rd 🕤 📑 Align 🛪                                                                                                    |
| System Configuration Creates a disc you can use to ac  | ccss system recovery options, 🗎 📖 🔚 Line Numbers 🗸 🔼 🌌 🛄 🧱 Left: 0° 💠 🏥 Before: 0 pt 🔅 🛄 Send Backwe                                                    | ard - 🔁 Group -                                                                                                    |
| System Bromation                                       | r O Effects → margins Orientation Size Columns bath Hyphenation → Bath Hyphenation → Color Borger Bit Right Or ← S = Affect → Text → Bash Selection Par | ne 🗥 Rotate -                                                                                                    |
| Control Panel (47)                                     | Themes Page Setup 🕫 Page Background Paragraph 🕫 Arrange                                                                                                 |                                                                                                    |
|                                                        |                                                                                                    | Cy                                                                                                    |
| Edit the system environment variables                  |                                                                                                    | L A                                                                                                    |
| Restore system files and settings from a restore point |                                                                                                    |                                                                                                    |
| Now which operating system your computer is running    |                                                                                                    |                                                                                                    |
| Documents (16)                                         |                                                                                                    |                                                                                                    |
| stdafx.h                                               |                                                                                                    |                                                                                                    |
| ConsoleApplication1.csproj                             |                                                                                                    |                                                                                                    |
| Program.cs                                             |                                                                                                    |                                                                                                    |
| AssemblyInfo.cs                                        |                                                                                                    | =                                                                                                    |
| Music (3)                                              |                                                                                                    |                                                                                                    |
| Maid with the Flaxen Hair.mp3                          |                                                                                                    |                                                                                                    |
| Kalimba.mp3                                            |                                                                                                    |                                                                                                    |
| Sleep Away.mp3                                         |                                                                                                    | and the second second se |
| Pictures (8)                                           |                                                                                                    |                                                                                                    |
| 🖺 Chrysanthemum.jpg                                    |                                                                                                    |                                                                                                    |
| S Jellyfish.jpg                                        |                                                                                                    |                                                                                                    |
| Lighthouse.jpg                                         |                                                                                                    |                                                                                                    |
| Penguins.jpg                                           |                                                                                                    |                                                                                                    |
| Videos (1)                                             |                                                                                                    |                                                                                                    |
| Wildlife.wmv                                           |                                                                                                    | 1.4                                                                                                    |
| Files (8557)                                           |                                                                                                    |                                                                                                    |
| 🕙 Linux File System.ppt                                |                                                                                                    |                                                                                                    |
| PERIPH_U.VSS                                           |                                                                                                    | ×                                                                                                    |
| PERIPH_M.VSS                                           |                                                                                                    |                                                                                                    |
| See more results                                       |                                                                                                    | *                                                                                                    |
| - Section Claud                                        | 1 of 1   Words: 0   🎸   🗐 🛱 🖏 🗃 📃 106% 💬                                                                                                    |                                                                                                    |
| system × Shut down >                                   |                                                                                                    | and a start                                                                                                    |
| 🚳 🤌 📋 💿 🖬 🤝 🖻                                          | - 💷 📮 🔁 🔍 🖬 🗳 🚾                                                                                                    | 9:29 AM                                                                                                    |

| 🔓 Create a system repair disc                                                                                                    |  |  |  |  |  |  |  |
|----------------------------------------------------------------------------------------------------|--|--|--|--|--|--|--|
| Select a CD/DVD drive and insert a blank disc into the drive                                                                                                    |  |  |  |  |  |  |  |
| A system repair disc can be used to boot your computer. It also contains<br>Windows system recovery tools that can help you recover Windows from a<br>serious error or restore your computer from a system image. |  |  |  |  |  |  |  |
| <u>D</u> rive: ♥ DVD RW Drive (D:) ▼                                                                                                    |  |  |  |  |  |  |  |
|                                                                                                    |  |  |  |  |  |  |  |
| Create disc Cancel                                                                                                    |  |  |  |  |  |  |  |

#### **Download Kubuntu**

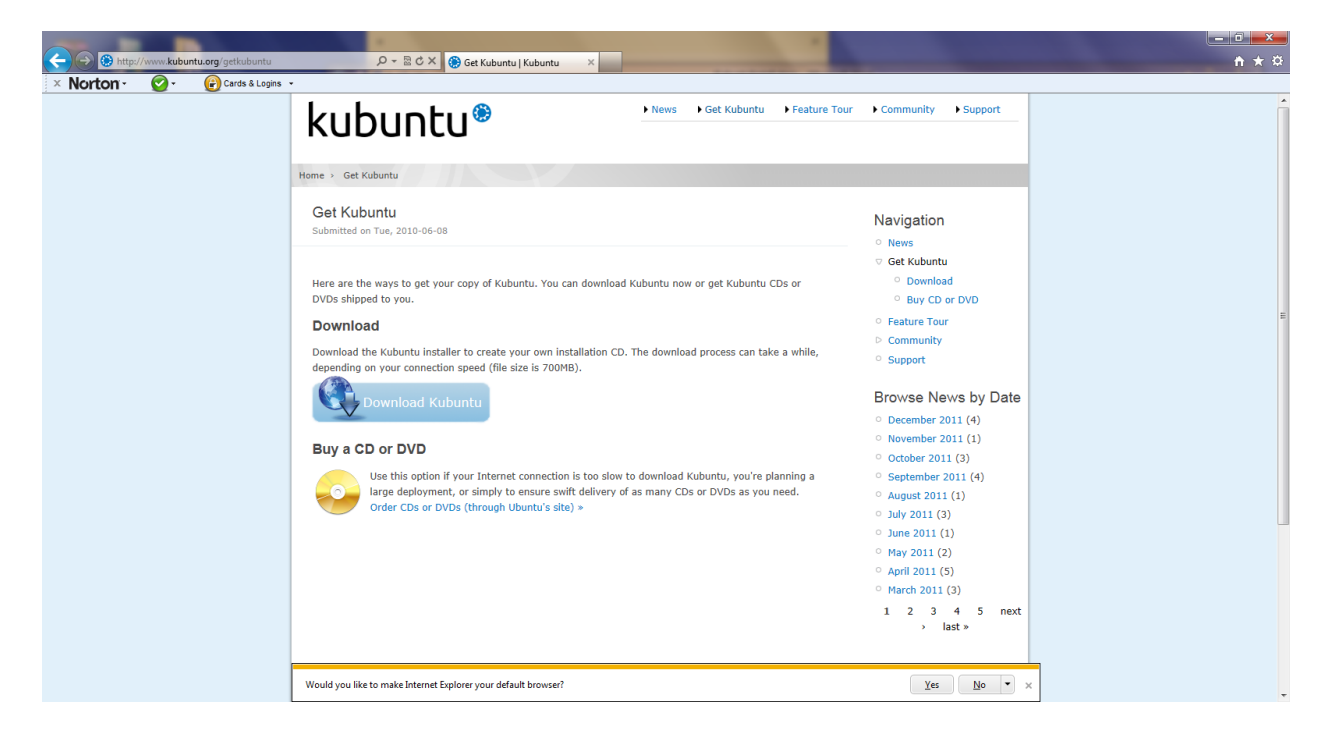

### Make install DVD from iso image

| worde     June 2000       Deskop     June 2010 228 M       Deskop     June 2010 228 M       Recert Place     June 2010 228 M       Brace     Place       Recert Place     June 2010 228 M       Brace     Place       Brace     Place       Brace <th></th> <th>Name</th> <th>Date modified</th> <th>Туре</th> <th>Size</th> <th></th> <th></th> <th></th> <th></th> <th></th>                                                                                                    |                                | Name                                                                                                  | Date modified                                                                                                    | Туре                                                          | Size          |                                                |                                    |  |  |  |
|----------------------------------------------------------------------------------------------------|--------------------------------|----------------------------------------------------------------------------------------------------|----------------------------------------------------------------------------------------------------|---------------------------------------------------------------|---------------|------------------------------------------------|------------------------------------|--|--|--|
| 1 cmanual     1 cmanual     1 cmanual     1 cmanual       Recerv Places     1 mmTan     3 /2021 132 PM     File folder       1 cmanual     1 cmanual     1 cmanual     1 cmanual       1 cmanual     1 cmanual     1 cmanual     1 cmanual                                                                                                    | Favorites<br>Desisten          | EURA 10.20                                                                                            | 12/14/2010 2:28 014                                                                                                    | City College                                                  |               |                                                |                                    |  |  |  |
| control     i     initial     i     i                                                                                                    | Dewploade                      | VeriDe surgest                                                                                        | 4/15/2010 2:26 PM                                                                                                    | File folder                                                   |               |                                                |                                    |  |  |  |
| a neterior de la la la la la la la la la la la la la                                                                                                    | Recent Places                  |                                                                                                    | 4/13/2011 3:00 PM                                                                                                    | File folder                                                   |               |                                                |                                    |  |  |  |
| Libraries       CPPXP4thumil       44/2011 321 PM       XML Document:       1 K8         Documents       Cash (1)gip       44/2011 323 PM       P/66 image       64 K8         Mutic       Cash (1)gip       1 KM       P/66 image       64 K8         Pictures       Cash (2)gip       1 20 M/4 2011 32 PM       P/66 image       64 K8         Videos       Cash (2)gip       1 20 M/4 2011 32 PM       Add to 2011 A       P/66 image         Computer       FasiFrojat S3, wind 2-setup.set       1 20/4 2010 151 PM       Application       4.145 K8         Computer       Stateward (0, 1993, pm)       Add to 3 tubuntu-11.10-destop-amd64, rar"       27 K8         Stateward (0, 1993, pm)       Add to 3 tubuntu-11.10-destop-amd64, rar"       Comprest or "ubuntu-11.10-destop-amd64, rar"         Stateward (0, 1993, pm)       Comprest or "ubuntu-11.10-destop-amd64, rar"       Comprest or "ubuntu-11.10-destop-amd64, rar"         Computer       State with       Extret Here       State with       Wr.RaR archiver         Optimuture       Share with       State tret Here       Wr.RaR archiver       Chorise default program         State with       State tret pervious versions       State tret pervious versions       Wr.RaR archiver       Chorise default program         Castot       Casto       Casto </td <td></td> <td>as ar wakelocks project3 submission.zin</td> <td>12/5/2011 1:36 PM</td> <td>WinRAR ZIP archive</td> <td>572 KB</td> <td></td> <td></td> <td></td> <td></td> <td></td>                                                                                                    |                                | as ar wakelocks project3 submission.zin                                                               | 12/5/2011 1:36 PM                                                                                                    | WinRAR ZIP archive                                            | 572 KB        |                                                |                                    |  |  |  |
| Documents Crash (j)po 4/4/2011 323 PM /// B6 image 64 K8   Music Crash (j) wid2-setup.exe 4/4/2011 322 PM /// B6 image 64 K8   Vedos Carle (Zilla, 33.5) wid2-setup.exe 7/21/2011 132 PM Application 4,152 K8   Vedos FinalProjectDemosfp11 aix 7/21/2011 132 PM Application 4,152 K8   Computer FinalProjectDemosfp11 aix 7/21/2011 132 PM Application 4,152 K8   Soutows (C) FinalProjectDemosfp11 aix 7/21/2011 132 PM Application 4,152 K8   O M W Dive (D) Computer Add to archive Add to archive Add to archive   Add to archive Add to archive Compress of realProjectDemosfp11 aix Add to archive   Nework StacketCommunicator.zip Compress of realProjectDemosfp1 Compress of realProjectDemosfp1   StacketCommunicator.zip Compress of realProjectDemosfp1 Compress of realProjectDemosfp1   StacketCommunicator.zip Compress of realProjectDemosfp1 Microsoft Excell   StacketCommunicator.zip Compress of realProjectDemosfp1 Microsoft Excell   StacketCommunicator.zip StacketTene Microsoft Excell   StacketCommunicator.zip Compress of realProjectDemosfp1 Microsoft Excell   StacketCommunicator.zip Compress of realProjectDemosfp1 Microsoft Excell   StacketCommunicator.zip Compress of realProjectDemosfp1 Microsoft Excell   StacketCommunicator.zip Compress of realProjectDemosfp1 Microsoft Excell </td <td>Libraries</td> <td>CPPXPath.xml</td> <td>4/4/2011 3:21 PM</td> <td>XML Document</td> <td>1 KB</td> <td></td> <td></td> <td></td> <td></td> <td></td>                                                                                                    | Libraries                      | CPPXPath.xml                                                                                          | 4/4/2011 3:21 PM                                                                                                    | XML Document                                                  | 1 KB          |                                                |                                    |  |  |  |
| Music       Crashjoj       44/2011 322 Mi P66 image 64 88         Pictures       Crashjoj       12/1/2011 S1 Mi Application 4,125 85         Videos       Fic2[10_323_1/inf2-setup.ee       5/5/2013 38 Mi Microsoft Excel W       27 k8         Computer       FinalProjectDomoSp1Laks       5/5/2013 38 Microsoft Excel W       27 k8         Gatowy (C)       mpwrinig_soft Code_199_P       Open       Add to achioun-1110-desitop-amd64.ar"         Add to achioun-1110-desitop-amd64.ar"       Compress to "kubuntu-1110-desitop-amd64.ar"       Add to achioun-1110-desitop-amd64.ar"         Network       SURA-10.2.01p       Compress to "kubuntu-1110-desitop-amd64.ar"       Microsoft Excel W       Windows Dic Image Burner         Network       Sundows Dic Image Burner       Windows Dic Image Burner       Windows Dic Image Burner       Windows Dic Image Burner         Microsoft Excel       Final Projectows versions       Send to       Cit       Coopers.ar       Coopers.ar         Cody       Cody       Cody       Cit       Coopers.ar       Cit       Cit         Cody       Creat shortcut       Delet       FinalProjectows versions       FinalProjectows versions       FinalProjectows versions         Exercic       Cody       Creat shortcut       Delet       FinalProjectows versions       FinalProjectows versions                                                                                                    | Documents                      | Crash (1).ing                                                                                         | 4/4/2011 3:23 PM                                                                                                    | IPEG image                                                    | 64 KB         |                                                |                                    |  |  |  |
| i Ricures i RicZila 3.3.5.1, vin32-setup.ee 12/14/2010 1:51 PM Application 4,152 88   Vides i RicZila 3.3.5.1, vin32-setup.ee 7/21/2011 1:42 PM Application 4,152 88   Vides i RicZila 3.3.5.1, vin32-setup.ee 7/21/2011 1:42 PM Application 4,152 88   Vides i RicZila 3.3.5.1, vin32-setup.ee 7/21/2011 1:42 PM Application 4,152 88   Vides i RicZila 3.3.5.1, vin32-setup.ee 7/21/2011 1:42 PM Application 4,152 88   i Genewich i RicZila 3.3.5.1, vin32-setup.ee 7/21/2011 1:42 PM Application 4,152 88   i Genewich i RicZila 3.3.5.1, vin32-setup.ee i RicZila 3.3.5.1, vin32-setup.ee 7/21/2011 1:42 PM   i Genewich i Riczila 3.3.5.1, vin32-setup.ee i RicZila 3.3.5.1, vin32-setup.ee i Riczila 3.3.5.1, vin32-setup.ee   i Genewich i Riczila 3.3.5.1, vin32-setup.ee i Riczila 3.5.1, vin32-setup.ee i Riczila 3.5.1, vin32-setup.ee   i Genewich i Riczila 3.5.1, vin32-setup.ee i Riczila 3.5.1, vin32-setup.ee i Riczila 3.5.1, vin32-setup.ee   i Genewich i Riczila 3.5.1, vin32-setup.ee i Riczila 3.5.1, vin32-setup.ee i Riczila 3.5.1, vin32-setup.ee   i Genewich i Riczila 3.5.1, vin32-setup.ee i Riczila 3.5.1, vin32-setup.ee i Riczila 3.5.1, vin32-setup.ee   i Genewich i Riczila 3.5.1, vin32-setup.ee i Riczila 3.5.1, vin32-setup.ee i Riczila 3.5.1, vin32-setup.ee   i Genewich i Riczila 3.5.1, vin32-setup.ee i Riczila 3.5.1, vin32-setup.ee i Riczila 3.5.1, vin32-setup.ee<                                                                                                    | Music                          | Crash.ipg                                                                                             | 4/4/2011 3:22 PM                                                                                                    | JPEG image                                                    | 64 KB         |                                                |                                    |  |  |  |
| Vides               PizZila 32.5.0_win32-setupes                                                                                                    | Pictures                       | FileZilla 3.3.5.1 win32-setup.exe                                                                     | 12/14/2010 1:51 PM                                                                                                    | Application                                                   | 4.152 KB      |                                                |                                    |  |  |  |
| Image: Speech of the speech of the speech                                                                                                    | Videos                         | FileZilla 3.5.0 win32-setup.exe                                                                       | 7/21/2011 1:42 PM                                                                                                    | Application                                                   | 4,416 KB      |                                                |                                    |  |  |  |
| Computer<br>is date or youth 11:0 desktop amd54 or<br>is date or youth 2:0<br>10 Vo RVD ine (b2)<br>10 Vo RVD ine (b2)<br>10 Vo RVD ine | -                              | FinalProjectDemosSp11.xlsx                                                                            | 5/5/2011 3:18 PM                                                                                                    | Microsoft Excel W                                             | 27 KB         |                                                |                                    |  |  |  |
| y otavovy (C)  y otavotsiop Otavotsiop Otav                                                                                                    | Computer                       | kubuntu-11.10-desktop-amd64.iso                                                                       |                                                                                                    |                                                               | 74.6.076.400  | _                                              |                                    |  |  |  |
| Notion Interned Security     Restore previous versions     Send to     Cut     Copy     Create shortcut     Delete     Rename                                                                                                    | 9 DVD RW Drive (D:)<br>Network | Outputszip<br>Sockat Communicatorzip<br>SURA-1.0.2.0.zip<br>WPF-zar<br>XmROcumentzip<br>XmROcumentzip | vadu to strutter<br>data to "kubunut 11.10-ci<br>Compress and email<br>Compress to "kubuntu-1<br>citrate files<br>citratet Here<br>citratet to kubuntu-11.10<br>I-Zip<br>Open with<br>citrae with | desktop-amd64.rar"<br>1.10-desktop-amd64.r<br>-desktop-amd64\ | ar" and email | <ul> <li>▶ € Windc</li> <li>▶ ₩inR/</li> </ul> | ws Disc Image Burner<br>R archiver |  |  |  |
| Cut<br>Copy<br>Create shortcut<br>Delete<br>Rename                                                                                                    |                                | •                                                                                                    | Vorton Internet Security<br>Restore previous version<br>Send to                                                                                                    | 5                                                             |               | Choos                                          | e default program                  |  |  |  |
| Create shortcut<br>Delete<br>Rename                                                                                                    |                                |                                                                                                    | Cut<br>Copy                                                                                                    |                                                               |               |                                                |                                    |  |  |  |
|                                                                                                    |                                |                                                                                                    | Create shortcut<br>Delete<br>Rename                                                                                                    |                                                               |               |                                                |                                    |  |  |  |
| Broantier                                                                                                    |                                |                                                                                                    |                                                                                                    |                                                               |               |                                                |                                    |  |  |  |

| Windows Disc Ima             | ige Burner                      |
|------------------------------|---------------------------------|
| Disc image file:             | kubuntu-11.10-desktop-amd64.iso |
| <u>D</u> isc burner:         | DVD R Drive (D:)                |
| Status<br>To start burning t | he disc image, click Burn.      |
| Verify disc after b          | burning<br>Burn <u>C</u> ancel  |

### Install Kubuntu

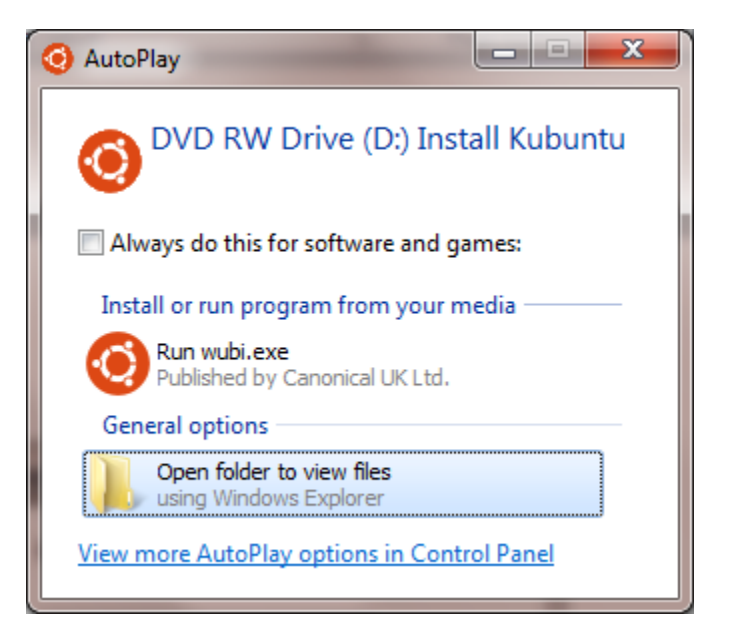

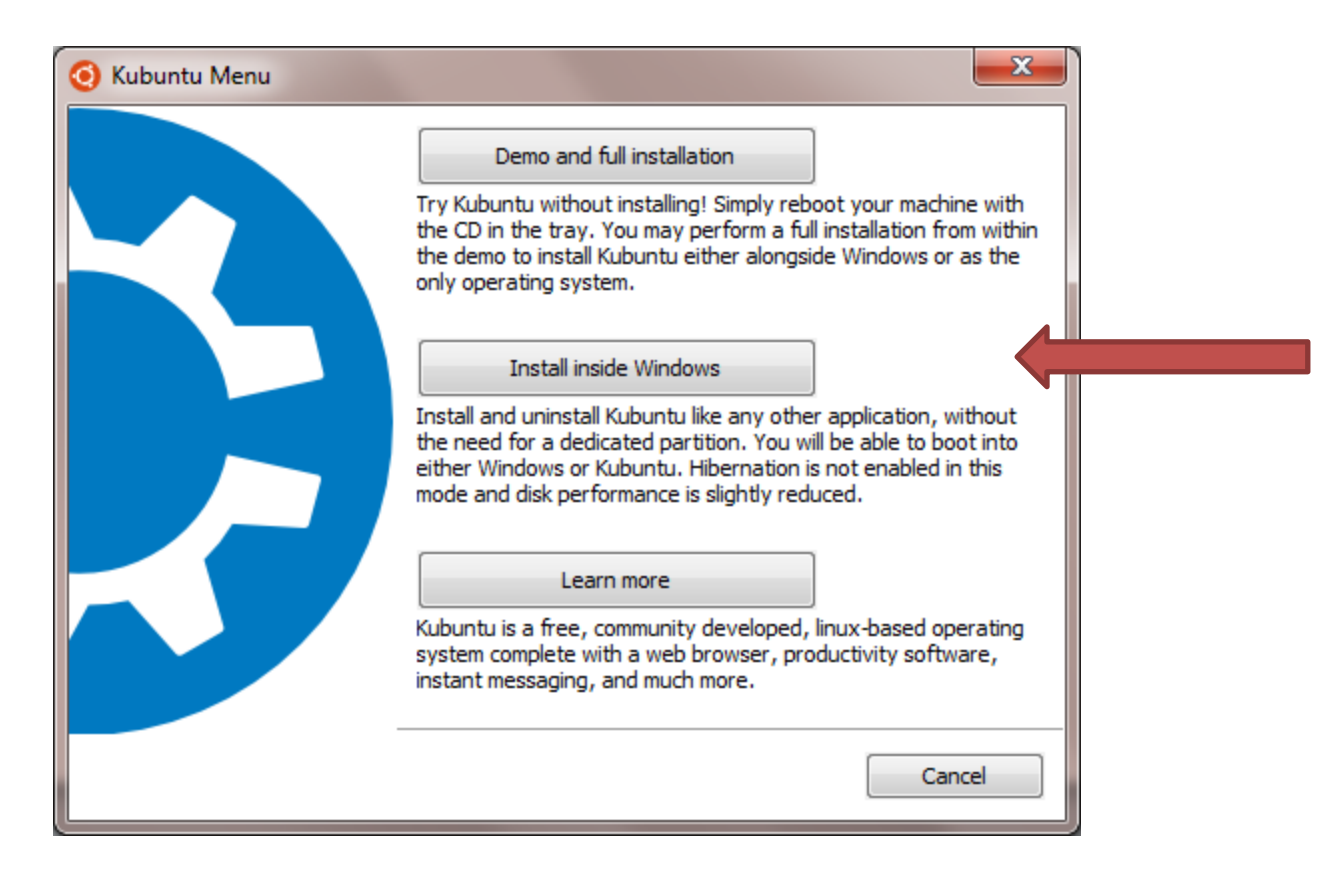

Take the "Install inside Windows" option. With that you do not need to use the installer's partition manager, always a risky operation unless you know EXACTLY what you are doing. This builds Kubuntu in a virtual partition, e.g., a file – unreadable by Windows – in C:\ubuntu\disks. From Windows you cannot see the Kubuntu files, but in Kubuntu you can see the Windows directories and you can copy files from your kubuntu directories into whatever directory you want in the windows directory system. You will find a folder /Root/host which is the Windows directory system entry point.

| 🔅 Kubunt | u Installer                            |                                       |                              | ×                                                      |
|----------|----------------------------------------|---------------------------------------|------------------------------|--------------------------------------------------------|
| kub      | untu®                                  | <b>You are abo</b><br>Please select u | <b>ut to ins</b><br>username | tall Kubuntu-11.10<br>and password for the new account |
|          | Installation drive:<br>C: (810GB free) | •                                     | Ø                            | Language:<br>English (US)                              |
|          | Installation size:                     | •                                     | &                            | Username:<br>jim<br>Password:                          |
|          | Desktop environmer<br>Kubuntu          | ıt:<br>▼                              |                              | •••••                                                  |
| Rev 241- |                                        | Acce                                  | ssibility                    | Install Cancel                                         |

#### O.K., now we've booted into kubuntu!

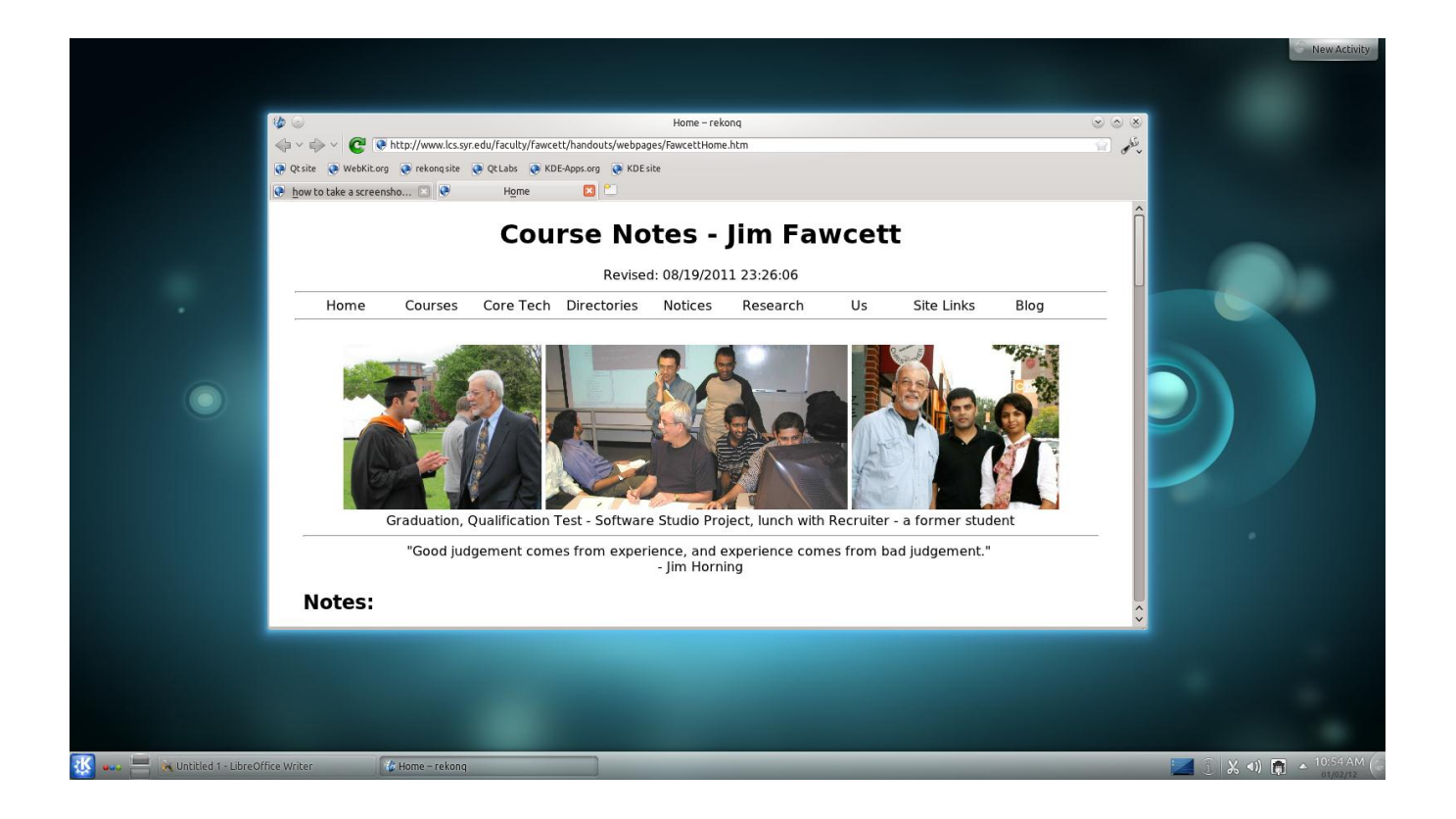

Now we'll set up wireless networking so we can connect to AirOrangeX

| 🕞 💿 🛛 Edit Netwo                      | rk Connection – KDE Control Module 🕜 🌚 💩 🛞 |  |  |  |  |  |  |
|---------------------------------------|--------------------------------------------|--|--|--|--|--|--|
| Connection <u>n</u> ame: AirOrangeX   |                                            |  |  |  |  |  |  |
|                                       | Connect <u>a</u> utomatically              |  |  |  |  |  |  |
| ✓ 5                                   | System connection Advanced Permissions     |  |  |  |  |  |  |
| <u>W</u> ireless Wir <u>e</u> less Se | ecurity IPv4 Address IPv6 Address          |  |  |  |  |  |  |
| SSI <u>D</u> :                        | AirOrangeX Scan                            |  |  |  |  |  |  |
| <u>M</u> ode:                         | Infrastructure 🗸                           |  |  |  |  |  |  |
| BSSID:                                | 00:21:55:4D:01:C0                          |  |  |  |  |  |  |
| _                                     | Copy current AP's MAC to BSSID             |  |  |  |  |  |  |
| Restrict To Interface:                | Any v                                      |  |  |  |  |  |  |
| Cloned MAC address                    | 9D:0F:AB:79:4E:FC Random                   |  |  |  |  |  |  |
| MTU:                                  | Automatic 🔿                                |  |  |  |  |  |  |
| -                                     |                                            |  |  |  |  |  |  |
|                                       |                                            |  |  |  |  |  |  |
|                                       |                                            |  |  |  |  |  |  |
|                                       |                                            |  |  |  |  |  |  |
|                                       |                                            |  |  |  |  |  |  |
|                                       |                                            |  |  |  |  |  |  |
|                                       | ✓ OK Qancel                                |  |  |  |  |  |  |
|                                       |                                            |  |  |  |  |  |  |

| 🕞 💿 🛛 Edit N             | etwork Connection – KDE Control Module ② 🍛 🔕           |
|--------------------------|--------------------------------------------------------|
| Connection <u>n</u> ame: | AirOrangeX                                             |
|                          | Connect automatically                                  |
|                          | System connection Advanced Permissions                 |
| Wireless Wirel           | ess Security IPv <u>4</u> Address IPv <u>6</u> Address |
| 1                        | Secu <u>r</u> ity: WPA/WPA2 Enterprise V               |
| Aul                      | thentication: Protected EAP (PEAP) 🗸                   |
| Anonymous Iden           | tity:                                                  |
| CA Certific              | ate:                                                   |
|                          | Use System CA Certs                                    |
| PEAP Vers                | sion: Automatic 🗸 🗸                                    |
| 1                        | Inner Authentication: MSCHAPv2 🗸                       |
| Username: jwf            | fawcet                                                 |
| Password:                |                                                        |
|                          |                                                        |
|                          |                                                        |
| Show Passwo              | rds                                                    |
|                          | ✓ OK Gancel                                            |
|                          |                                                        |

Now, we're going to install Eclipse with support for g++

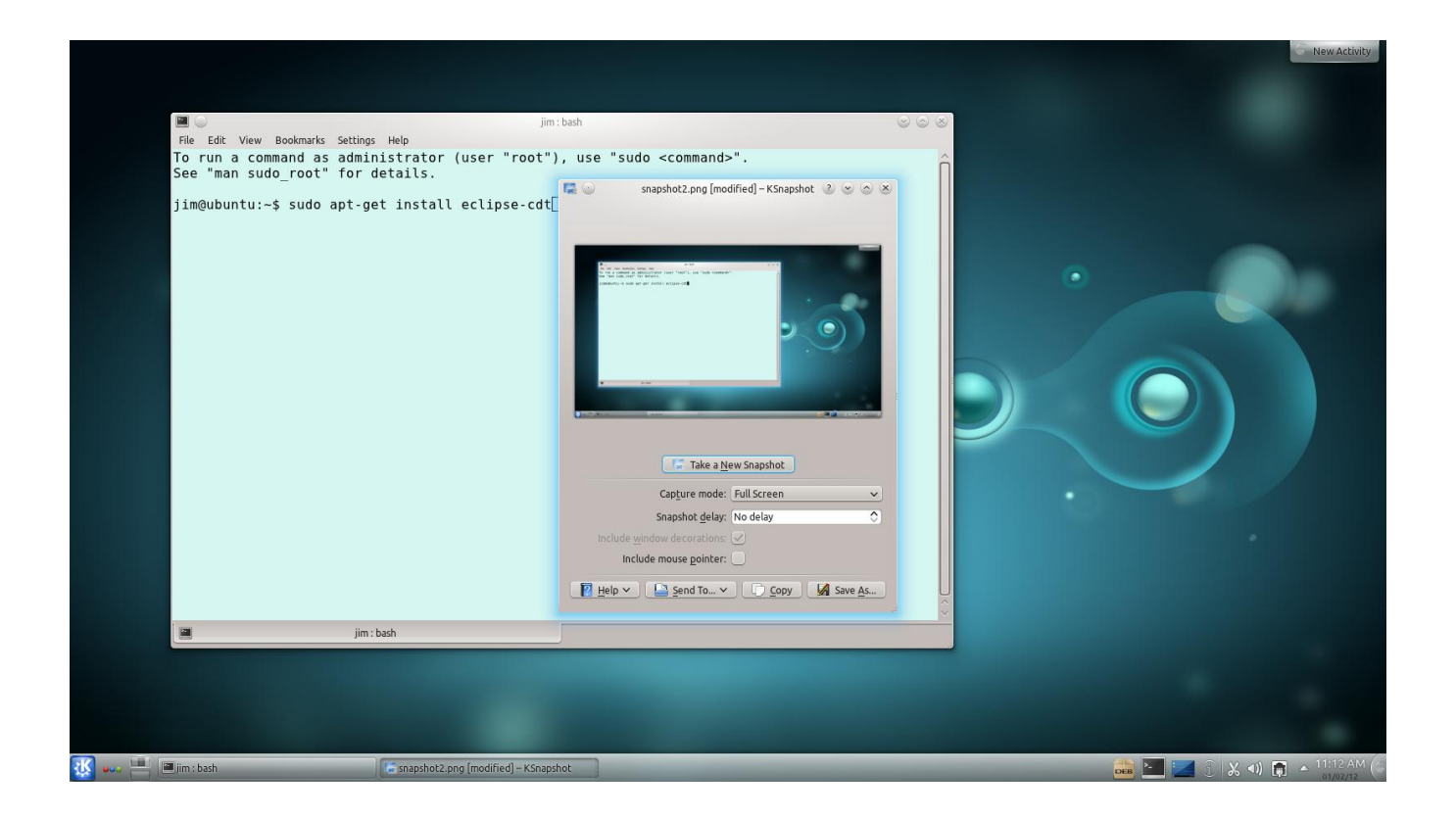

|                            |                             |                             |                       |         |       | S New Activi       |
|----------------------------|-----------------------------|-----------------------------|-----------------------|---------|-------|--------------------|
|                            |                             |                             |                       |         |       |                    |
|                            |                             |                             |                       |         |       |                    |
|                            |                             | jim : sudo                  |                       | 8 0 8   |       |                    |
| File Edit View Bookn       | narks Settings Help         |                             |                       |         |       |                    |
| libgnome2-comm             | on libgnomecanvas2-0 libgr  | omecanvas2-common libgnome  | ui-0 libgnomeui-com   | imon 🔶  |       |                    |
| libgnomevfs2-0             | ) libgnomevfs2-common libgo | omp1 libgtk-3-0 libgtk-3-bi | n libgtk-3-common     |         |       |                    |
| libiaxn1 3-jay             | va libietty java libiline j | ava libisch-java libitidy-  | iava liblucene2-iav   | a       |       |                    |
| libnss3-1d lib             | orbit2 libpthread-stubs0    | ibpthread-stubs0-dev libgu  | admath0 libregexp-i   | ava     |       |                    |
| libservlet2.4-             | java libservlet2.5-java li  | .bslf4j-java libsm-dev libw | ebkitgtk-1.0-0        |         |       |                    |
| libwebkitgtk-1             | 0-common libx11-dev libxa   | u-dev libxcbl-dev libxdmcp  | -dev libxerces2-jav   | a       |       |                    |
| libxt-dev linu             | IX-libc-dev make manpages-o | lev openjdk-6-jdk openjdk-6 | -jre                  |         | •     |                    |
| openjok-o-jre-             | Inroto-core-dev xllproto-i  | policykit-i-gnome sat4j t   | tt-dejavu-extra       |         |       |                    |
| xtrans-dev                 | ipioto-cole-dev xipioto-i   | input-dev xiipioto-kb-dev x | org-symt-doctoots     |         |       |                    |
| The following pa           | ckages will be upgraded:    |                             |                       |         |       |                    |
| tzdata                     |                             |                             |                       |         |       |                    |
| 1 upgraded, 122            | newly installed, 0 to remo  | ove and 308 not upgraded.   |                       |         |       |                    |
| Need to get 307            | MB of archives.             | dick space will be used     |                       |         |       |                    |
| Do you want to c           | continue [Y/n]? Y           | . disk space witt be used.  |                       |         |       |                    |
| Get:1 http://us.           | archive.ubuntu.com/ubuntu/  | ′oneiric/main libavahi-gli  | bl amd64 0.6.30-4ub   | untul   |       |                    |
| [22.6 kB]                  |                             |                             |                       |         |       |                    |
| Get:2 http://us.           | archive.ubuntu.com/ubuntu/  | ′oneiric/main libdb5.1-jav  | a amd64 5.1.25-11 [   | 1,268   |       |                    |
| KB]<br>Got:3 http://us     | archivo ubuntu com/ubuntu   | onoiric/main libeail18 am   | d64 2 24 6 Qubuntu5   | [16     |       |                    |
| 6 kBl                      | archive.ubuncu.com/ubuncu/  | Unerric/main tibgaitio am   | 1004 2.24.0-00Dunitus | [10.    | • •   |                    |
| Get:4 http://us.           | archive.ubuntu.com/ubuntu/  | ′oneiric/main libgcj-commo  | n all 1:4.6.1-2ubun   | tu5 [   |       |                    |
| 130 kB]                    |                             |                             |                       |         |       |                    |
| Get:5 http://us.           | archive.ubuntu.com/ubuntu/  | ′oneiric/main gcj-4.6-base  | amd64 4.6.1-4ubunt    | u2 [1   |       |                    |
| I.2 KBJ<br>Got:6 http://us | archivo ubuntu com/ubuntu   | onoiric/main libacil2 and   | 64 4 6 1 Aubuntu? [   | 12.5    |       |                    |
| MB1                        | archive.ubuncu.com/ubuncu/  | Unerricy main tibycjiz amo  | 104 4.0.1-4ubuncuz [  | 13.5    |       |                    |
| 3% [6 libgcj12 7           | ′,918 kB/13.5 MB 58%]       |                             | 921 kB/s 5min         | 23s 🖌 🗘 |       |                    |
|                            | jim : sudo                  |                             |                       |         |       |                    |
|                            |                             |                             |                       |         |       |                    |
|                            |                             |                             |                       |         |       |                    |
|                            |                             |                             |                       |         |       |                    |
|                            |                             |                             |                       |         |       |                    |
|                            |                             |                             |                       |         |       |                    |
|                            |                             |                             |                       |         |       |                    |
| jim : sudo                 | C KSnapshot                 |                             |                       |         | DEB - | 1 🔏 📢 👩 🔺 11:13 Al |

And finally, we need to install g++ itself:

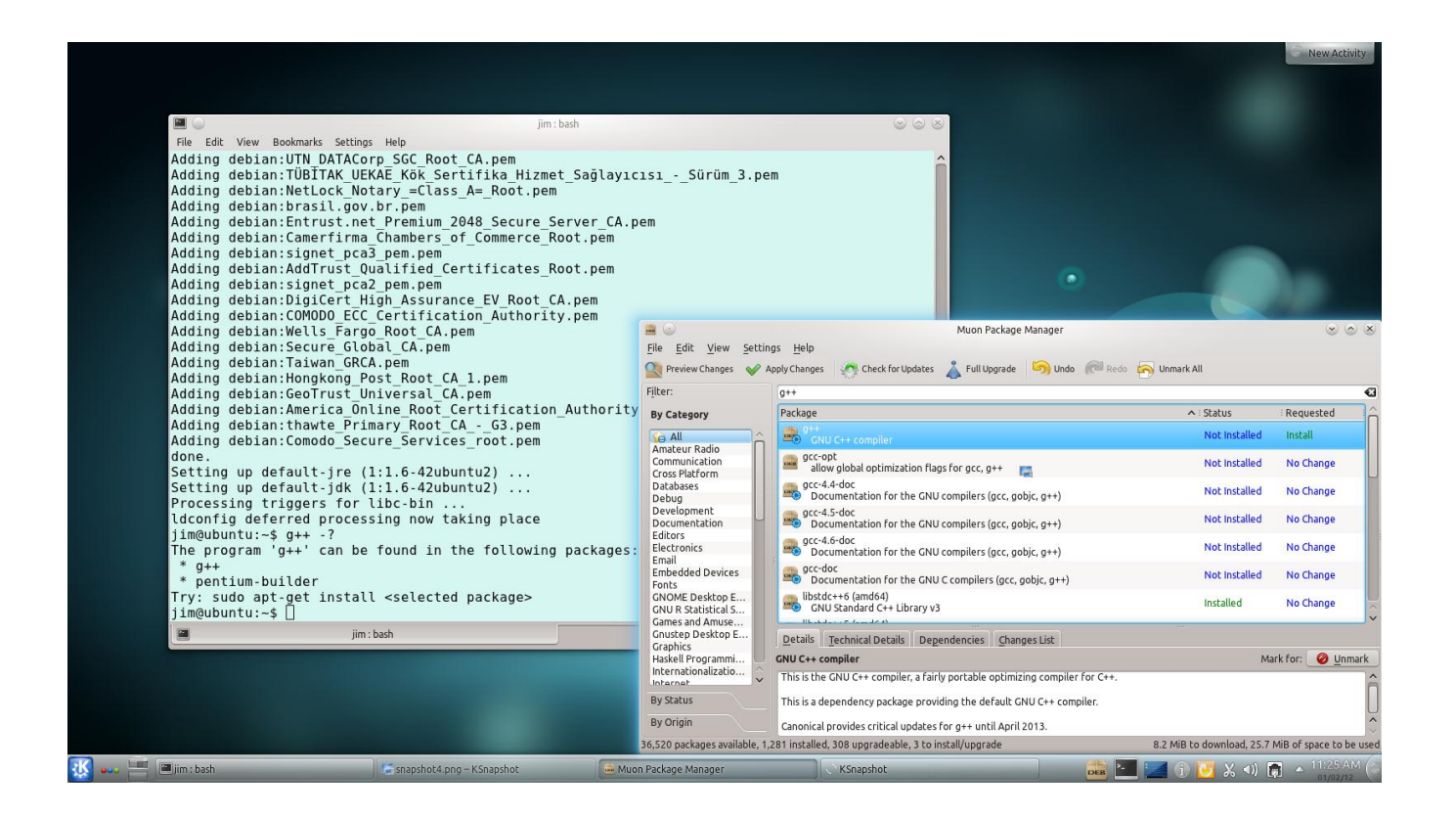

Here, I'm using Muon, the kubuntu package manager to install g++. It's easier, and just as effective to simply give this command in the Konsole window:

sudo apt-get install g++

#### Here you see g++ help info

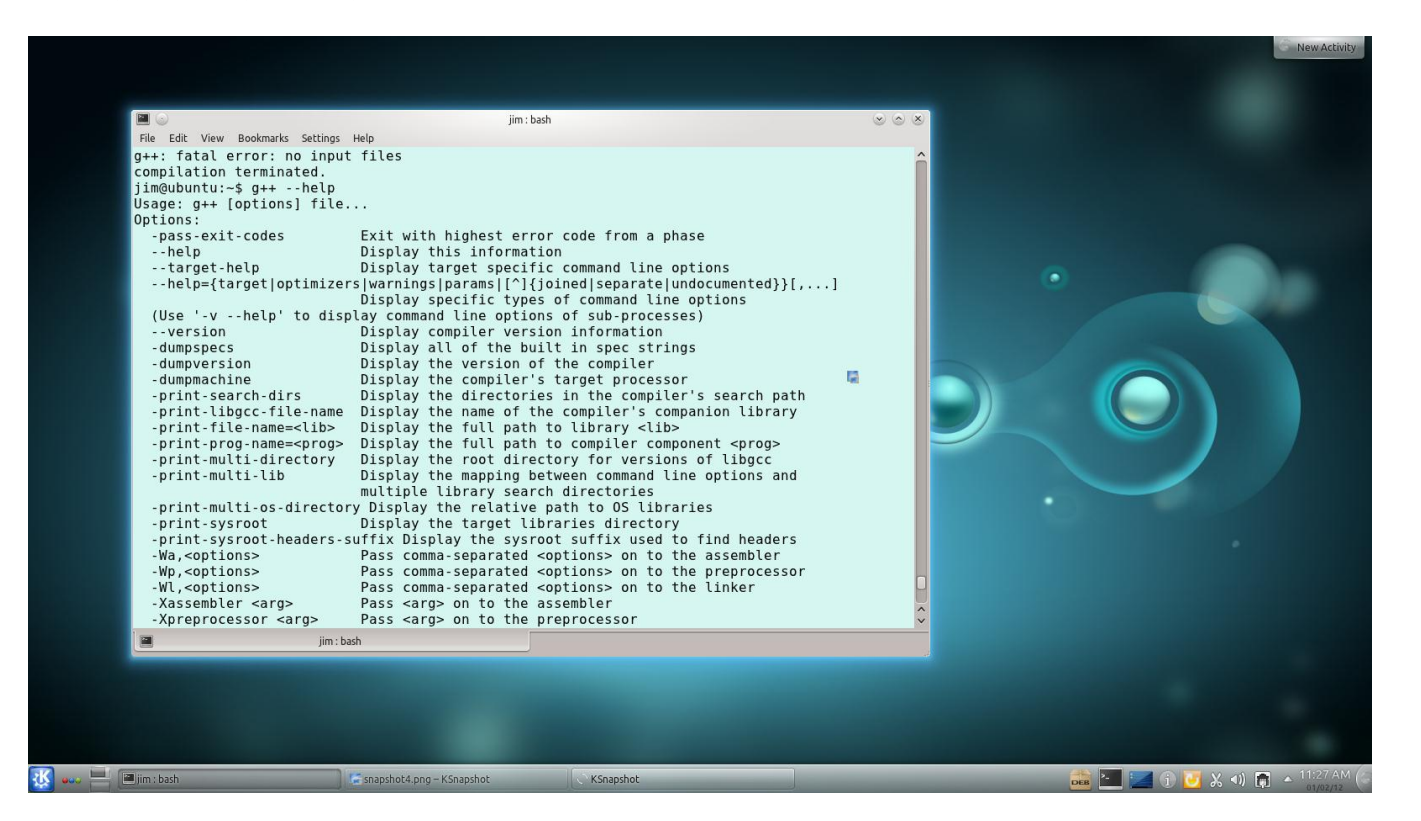

Finally, here's some Eclipse screen shots:

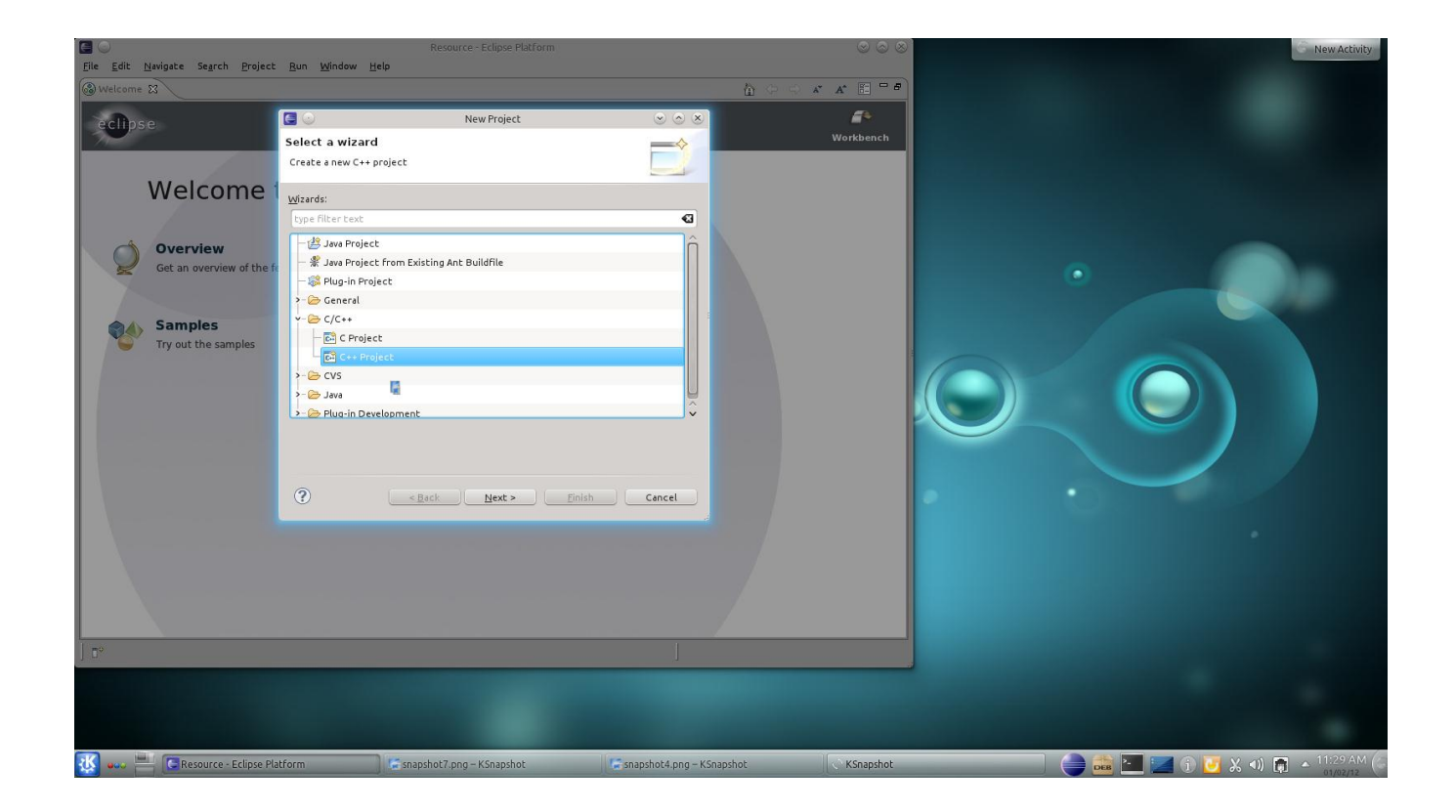

| Eile Edit Navinate Search Project                                                        | Resource -                                                                                                    | Eclipse Platform              | $\odot \odot \odot$    | New Activity                          |
|------------------------------------------------------------------------------------------|----------------------------------------------------------------------------------------------------|-------------------------------|------------------------|---------------------------------------|
| Welcome S                                                                                | Ken Muldow Teb                                                                                                    |                               | 6 - a a a 🗄 - a        |                                       |
| eclipse                                                                                  | C++ Project Create C++ project of selected type                                                                                                    | Project 💿 💿                   | 8 Workbench            |                                       |
| Overview         Get an overview of the fill         Samples         Try out the samples | Project name: First<br>Use gefault location<br>Location: //home/jim/workspace/First<br>Project type:<br>- © Executable<br>- © Empty Project<br>- @ Shared Ubrary<br>- @ Shared Ubrary<br>- @ Static Library<br>- @ MakeFile project | Toolchains:                   |                        |                                       |
| ] 1.                                                                                     | Show project types and toolchains of     < <u>Back</u>                                                                                                    | Next >                        |                        |                                       |
| 🔣 🛶 💻 👅 Resource - Eclipse Pla                                                           | atform 💦 🕼 snapshot7.png – KSnapshot                                                                                                    | <2> Snapshot7.png – KSnapshot | snapshot4.png - KSrK\$ | lápshot 📄 🚔 🔚 📨 🏹 🖓 📣 👩 🔺 11:30 AM (a |

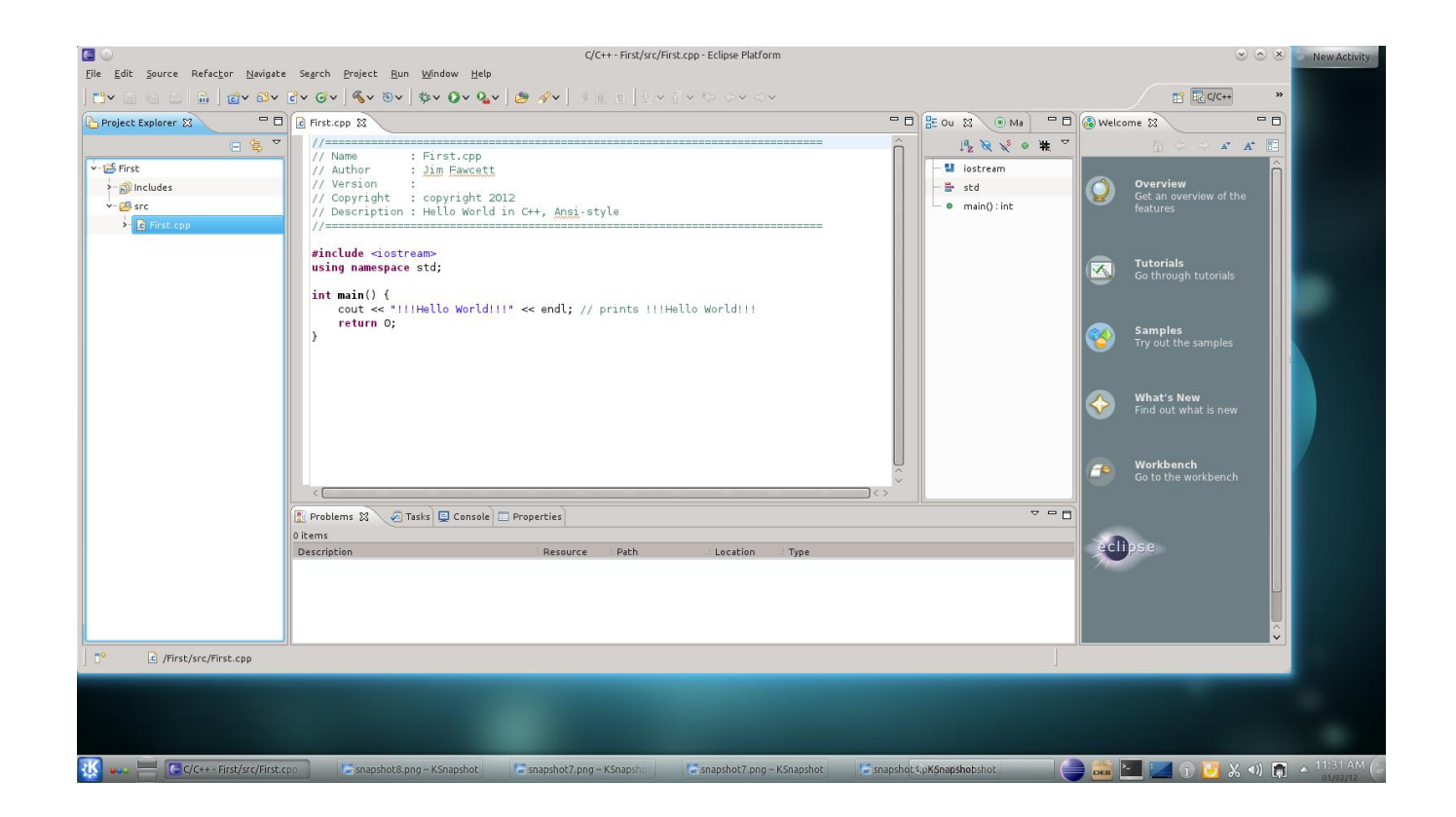

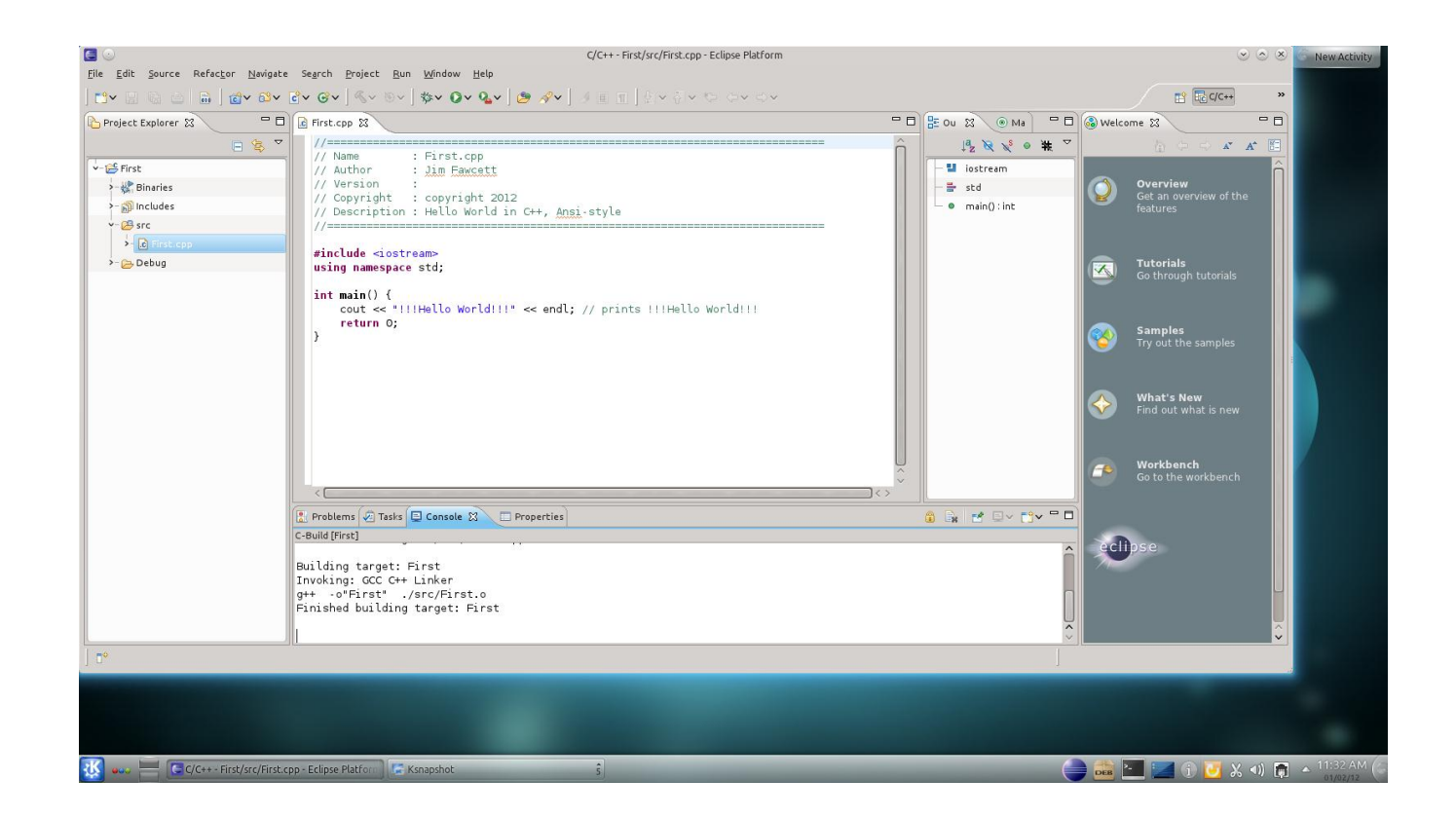

You see successful compiler output in the console window at the bottom of the screen.

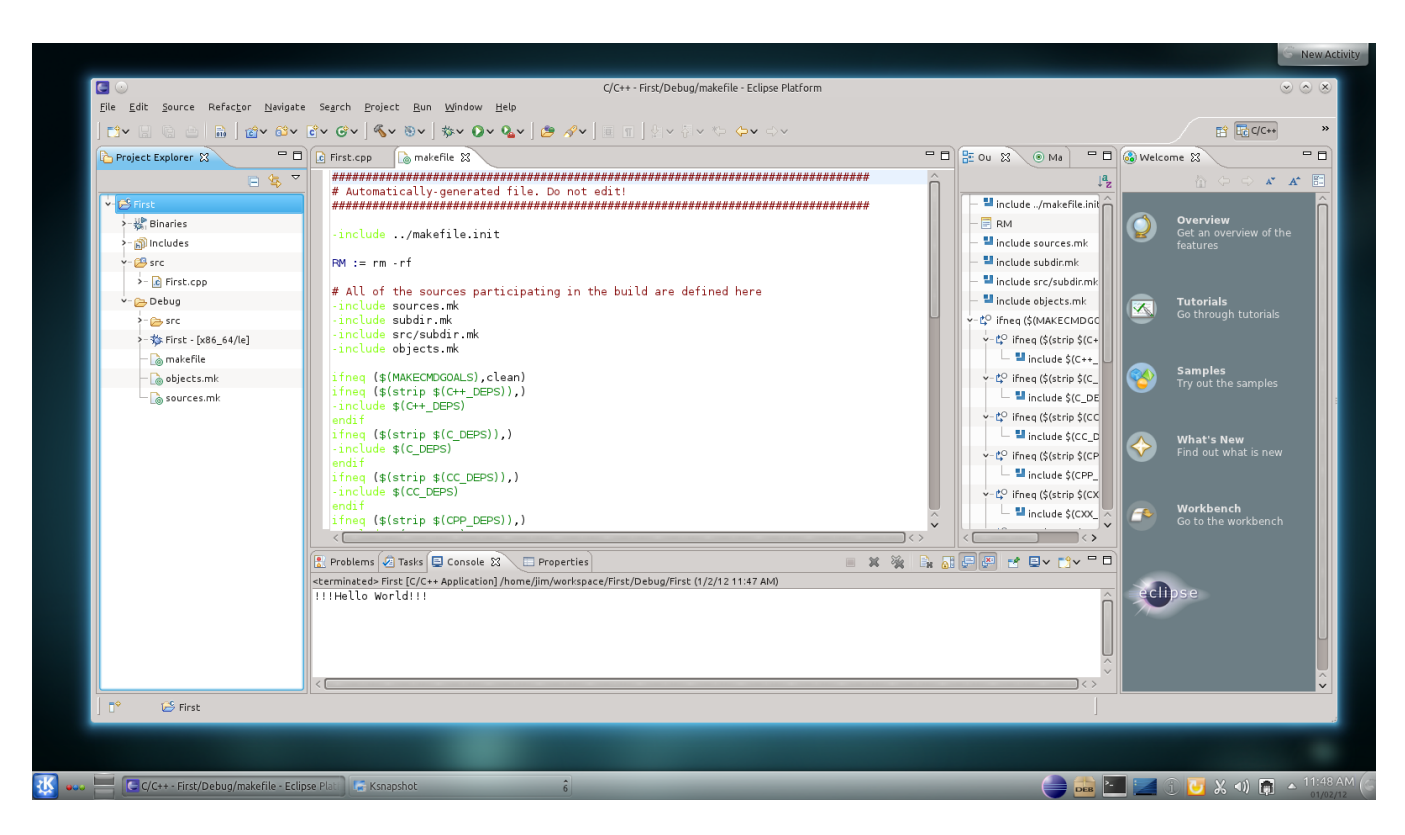

See output of the hello world program in the console window at the bottom. You see the project's make file in the editor screen in the middle.